# JOURNAL CITATION REPORTS®

SUPPORTATO DA THOMSON REUTERS WEB OF KNOWLEDGE<sup>SM</sup>

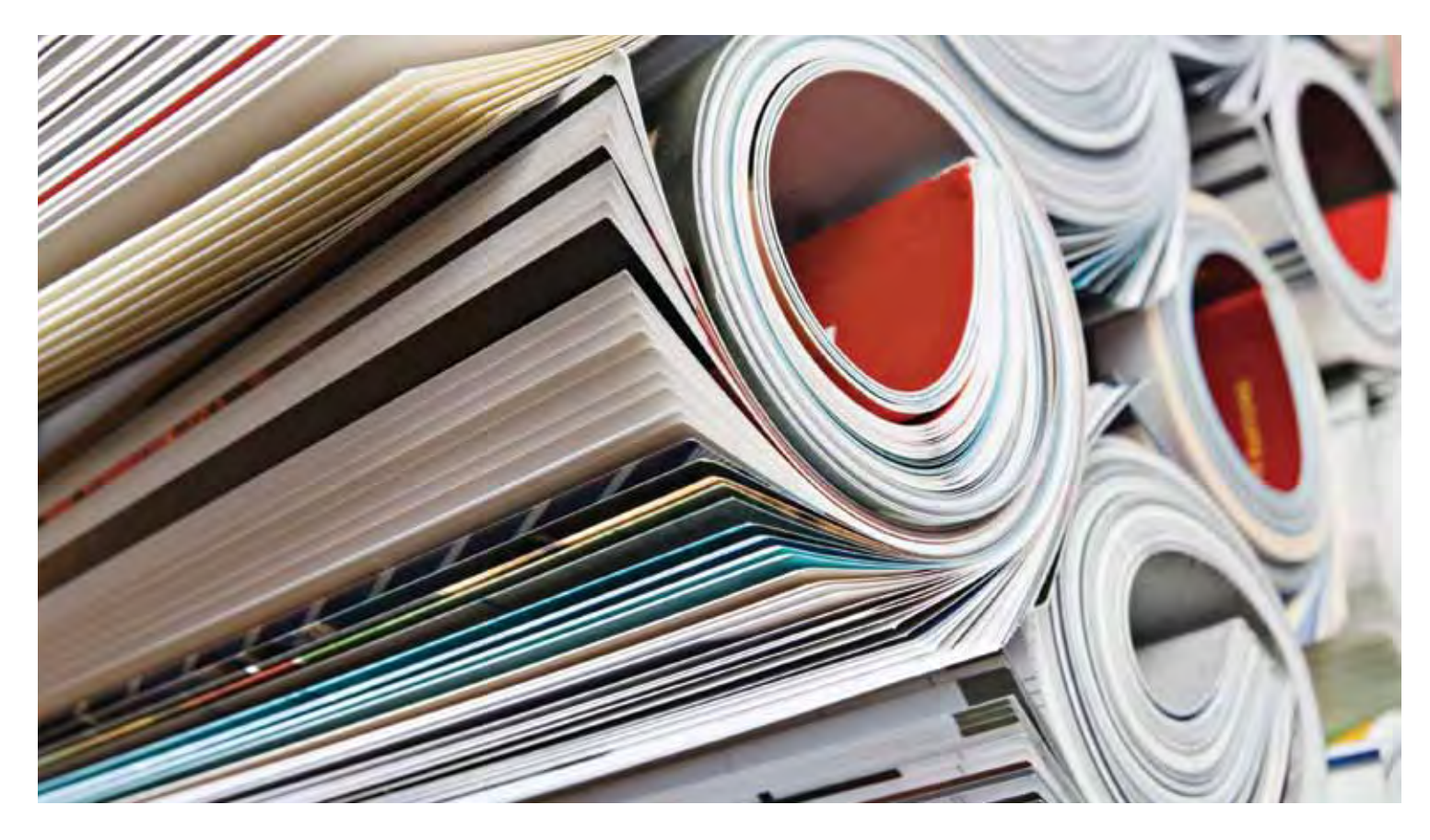

# IN COSA CONSISTE JOURNAL CITATION REPORTS?

Journal Citation Reports® offre una soluzione sistematica e obiettiva per valutare le principali riviste scientifiche mondiali. Fornisce una prospettiva unica per la valutazione e il confronto delle riviste mediante l'aggregazione e la disposizione in tabelle dei conteggi delle citazioni e degli articoli provenienti praticamente da tutti i campi specialistici delle scienze, delle scienze naturali e del settore tecnologico.

Per semplificare il confronto tra più riviste e l'individuazione di quelle più pertinenti ai propri interessi, Journal Citation Reports è in grado di visualizzare:

- Le riviste più citate in un campo
- Le riviste più di attualità in un campo
- Le riviste con il maggiore impatto in un campo
- Gli articoli più pubblicati in un campo
- I dati relativi a categorie di argomenti per scopi di valutazione

# Copertura in due edizioni

I dati relativi alle citazioni di JCR<sup>®</sup> provengono da oltre 7.600 riviste che rappresentano più di 3.300 editori in tutto il mondo in oltre 220 discipline. Ogni edizione annuale contiene i dati relativi alle pubblicazioni dell'anno precedente e mostra la relazione tra riviste citate e che effettuano citazioni in una struttura chiara e di semplice utilizzo.

# JCR è disponibile in due edizioni:

- JCR Science Edition: contiene dati da oltre 5.900 riviste in 171 categorie di argomenti.
- JCR Social Sciences Edition: oltre
   1.700 riviste in 55 categorie di argomenti.

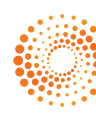

#### PANORAMICA DELLA NAVIGAZIONE

Dalla pagina iniziale di JCR, selezionare un'edizione di JCR, un anno e una delle seguenti opzioni di ricerca.

#### SUBJECT CATEGORY (CATEGORIA DISCIPLINARE)

Questa opzione consente di elencare le riviste appartenenti a una categoria di argomento o disciplina specifica o, in alternativa, dati a livello di categoria che possono essere utilizzati per scopi di valutazione. È possibile scegliere più categorie.

#### **PUBLISHER (EDITORE)**

Questa opzione consente di elencare tutte le riviste pubblicate da un editore specifico. È possibile scegliere più editori.

#### COUNTRY (PAESE)

Questa opzione consente di elencare tutte le riviste pubblicate in un paese specifico. È possibile scegliere più paesi.

#### SEARCH FOR A SPECIFIC JOURNAL (CERCARE UNA RIVISTA SPECIFICA)

È possibile cercare una rivista specifica utilizzando titolo completo, abbreviazione rivista, parola del titolo o ISSN. Vedere la barra laterale a sinistra per maggiori informazioni ed esempi.

#### VIEW ALL JOURNALS (VISUALIZZARE TUTTE LE RIVISTE)

Utilizzare guesta opzione per elencare tutte le riviste nell'edizione di JCR e nell'anno selezionati nella pagina iniziale di JCR. L'applicazione JCR consente di visualizzare tutte le riviste in base all'ordine alfabetico del loro nome abbreviato. Il titolo completo di una rivista è disponibile nella parte superiore della pagina Full Record.

#### JOURNAL SUMMARY LIST PAGE (PAGINA DI RIEPILOGO ELENCO RIVISTE)

In questa pagina vengono visualizzate le riviste corrispondenti all'edizione JCR e all'anno selezionati che soddisfano i criteri di ricerca. Da questa pagina è possibile:

- Visualizzare dettagli di riepilogo;
- Visualizzare un elenco di tutte le modifiche apportate ai titoli delle riviste negli ultimi due anni;
- . Visualizzare informazioni dettagliate facendo clic sul titolo abbreviato di una rivista per accedere alla pagina Full Record; e
- Selezionare le riviste da aggiungere al proprio elenco di record contrassegnati.

#### FULL RECORD PAGE (PAGINA FULL RECORD)

In questa pagina sono disponibili dettagli completi su ogni rivista, incluso titolo completo e informazioni relative all'editore. La tabella riportata sotto al titolo contiene informazioni sul record della rivista. Utilizzare i collegamenti disponibili per visualizzare dettagli estesi sulla pagina.

#### Total Cites (Citazioni totali)

Questo parametro indica il numero totale di volte in cui una rivista è stata citata da tutte le riviste incluse nel database durante l'anno JCR corrente.

#### Impact Factor (Fattore d'impatto)

Questo parametro identifica la frequenza con la quale un articolo medio di una rivista viene citato in un anno particolare. È possibile utilizzare questo valore per valutare o confrontare l'importanza relativa di una rivista rispetto ad altre nel medesimo campo o per vedere con quale frequenza gli articoli sono citati per stabilire quali sono le riviste migliori da aggiungere alla propria raccolta.

#### Impact Factor Trend Graph (Grafico del trend del fattore d'impatto)

Questo grafico mostra il fattore d'impatto di una rivista nel corso degli ultimi cinque anni. Misura la freguenza con la guale l'articolo medio di una rivista viene citato in un anno particolare e confronta l'impatto di una rivista nel corso degli ultimi cinque anni.

#### Five-Year Impact Factor (Fattore d'impatto su un arco di cinque anni)

Questo fattore corrisponde al numero medio di volte in cui gli articoli della rivista pubblicati negli ultimi cinque anni sono stati citati nell'anno JCR. Questo parametro di misurazione può essere utilizzato per valutare meglio l'impatto delle riviste nei campi dove l'influenza delle ricerche pubblicate si evolve lungo un periodo di tempo maggiore.

#### Immediacy Index (Indice di immediatezza)

Questo indice misura la freguenza con la quale l'articolo medio di una rivista viene citato nello stesso anno della pubblicazione. Questo valore è utile per valutare le riviste che pubblicano ricerche all'avanguardia.

#### Article Counts (Conteggi degli articoli)

Il numero di articoli pubblicati in una rivista in un particolare anno o anni.

# Cited Half-life

(Citazioni ricevute - metà periodo) Questo parametro valuta il periodo di pubblicazione degli articoli citati mostrando il numero di anni precedenti a quello corrente che corrispondono al 50% del numero totale di citazioni a una rivista nell'anno corrente. Questo numero è utile per prendere decisioni riguardanti la gestione della raccolta e l'archiviazione. Un editore può usare questo numero per modificare le politiche editoriali al fine di competere in segmenti di mercato diversi.

#### **OPZIONI DI RICERCA**

- rivista specifica) 1. Dalla pagina iniziale di JCR selezionare l'opzione Search for a specific journal (Cerca una rivista specifica).
- Fare clic su Submit (Invia) per visualizzare la pagina Journal Search (Cerca rivista).
- Title Word (Parola del titolo) o ISSN.

#### Full Journal Title (Titolo completo rivista)

- Journal of Cell Biology consente di
- Journal of Cell Biology consente di trovare solo quella rivista. Journal of Cell\* consente di trovare Journal of Cell Biology, Journal of Cellular Biochemistry, Journal of Cellular Plastics e così via. Journal\* consente di trovare tutte le riviste che iniziano con questa parola.

# Journal Abbreviation (Abbreviazione rivista)

**J Cell Biol** consente di trovare

- Plastics e così via. J Cell Bio\* consente di trovare

#### Title Word (Parola del titolo)

- Consente di trovare le riviste i cui titoli contengono la parola della query di ricerca.
  Cell consente di trovare Cell, Journal of Cell Biology, Plant Cell e così via.
  Cell\* consente di trovare Cell, Journal of Cell Biology, Plant Cell
- e così via. **Cell Bio\*** consente di trovare Cell Biochemistry and Biophysics, Journal of Cell Biology, Cell Biology and Toxicology e così via.

#### ISSN Number (Numero ISSN)

caratteri jolly in questo tipo di ricerca. • 0248-4900 consente di trovare la

- 02484900 consente di trovare la

# Citing Half-life

# (Citazioni effettuate - metà periodo)

Questo valore identifica il numero di anni precedenti a quello corrente che corrispondono al 50% del numero totale di citazioni effettuate dagli articoli pubblicati da una rivista nell'anno corrente. Utilizzato insieme a Cited Half-life (Citazioni ricevute metà periodo), questo numero supporta la valutazione delle politiche editoriali.

#### Cited Journal Graph (Grafico relativo alle riviste citate)

Questo grafico mostra la distribuzione per anno citato delle citazioni agli articoli pubblicati nella rivista selezionata.

#### Citing Journal Graph (Grafico relativo alle riviste che effettuano citazioni)

Questo grafico mostra la distribuzione per anno citato delle citazioni effettuate dagli articoli dell'anno corrente pubblicati nella rivista selezionata.

# Source Data Table

(Tabella relativa ai dati della fonte)

Questa tabella fornisce informazioni riguardanti il numero di recensioni rispetto agli articoli originali di ricerca pubblicati da una rivista particolare. Questo numero include anche il numero di riferimenti citati dagli articoli. Una voce vuota indica che i riferimenti effettuati da una rivista non sono stati elaborati ed inclusi negli indici relativi alle citazioni.

# Cited Journal Data (Dati relativi alle riviste citate)

Questa pagina identifica le pubblicazioni che più di frequente citano una particolare rivista. Questi collegamenti alle citazioni possono rivelare l'argomento di orientamento di una rivista, mostrare la rivista più simile associata o di un concorrente e indicare una rete specializzata di riviste.

#### Citing Journal Data (Dati relativi alle riviste che effettuano citazioni)

Questa pagina identifica le pubblicazioni che più di frequente sono state citate da una particolare rivista. Questi collegamenti alle citazioni possono rivelare l'argomento di orientamento di una rivista, mostrare la rivista più simile associata o di un concorrente e indicare una rete specializzata di riviste.

#### Rank in Category (Classificazione nella categoria)

Queste informazioni collocano una rivista nel contesto ampliato della relativa area, o aree, di argomento assegnata. Nella tabella corrispondente vengono visualizzate la classificazione numerica della rivista e la relativa distribuzione guartile in base al fattore d'impatto. Il grafico box-plot visualizza la distribuzione quartile dei fattori d'impatto della rivista in ogni categoria, unitamente ai valori medi e mediani del fattore d'impatto e a qualsiasi valore isolato per la categoria.

#### Journal Self-Cites - adjusted Impact Factor (Autocitazioni della rivista - Fattore d'impatto adattato)

Questa tabella mostra quale percentuale del conteggio totale delle citazioni di una rivista è il risultato di autocitazioni (ad esempio, un articolo di Nature cita un altro articolo pubblicato in Nature). La tabella visualizza Total Cites (Citazioni totali), Total Cites without self-cites (Citazioni totali senza autocitazioni), Impact Factor (Fattore d'impatto) e Adjusted Impact Factor (Fattore d'impatto adattato) senza tenere conto delle autocitazioni.

#### Related Journals (Riviste correlate)

Questa pagina identifica le riviste che hanno un rapporto basato sull'argomento con la rivista in oggetto in base alle citazioni effettuate o ricevute. Vengono classificate in base al grado di correlazione. Questo elenco può essere utile per identificare le riviste che dipendono le une dalle altre, ma che potrebbero essere classificate in categorie di argomento diverse.

# Subject Category Data (Dati relativi alla categoria disciplinare)

I dati aggregati relativi alle categorie sono disponibili per tutte le categorie di argomento in JCR. Queste statistiche possono essere utili per collocare i dati relativi alle riviste in un contesto più ampio. Tutti i dati disponibili per le riviste individuali sono disponibili anche a livello di categoria, inclusi Aggregate Impact Factor (Fattore d'impatto aggregato), Aggregate Immediacy Index (Indice di immediatezza aggregato) e Aggregate Cited/ Citing Half Life (Citazioni ricevute/effettuate metà periodo aggregate).

#### CONDIZIONI CHE POSSONO INFLUIRE SULLE CLASSIFICAZIONI DELLE RIVISTE E SUI FATTORI ΟΊΜΡΑΤΤΟ

- Se una rivista pubblica un numero elevato di recensioni in un anno, potrebbe verificarsi un temporaneo aumento del numero di citazioni ricevute.
- Modifiche improvvise alle dimensioni di una rivista possono influire sul fattore d'impatto. Ad esempio, quando il conteggio di un articolo diminuisce, il fattore d'impatto può aumentare temporaneamente.
- Se il titolo di una rivista viene modificato, nel corso del primo anno successivo alla modifica il nuovo titolo viene elencato senza un fattore d'impatto perché il conteggio dell'articolo relativo ai due anni precedenti, utilizzato nel calcolo del fattore d'impatto, è pari a zero.

#### MARKED JOURNAL LIST (ELENCO RIVISTE CONTRASSEGNATE)

In questa pagina vengono visualizzate tutte le riviste contrassegnate dall'utente durante una sessione, per un massimo di 500 riviste.

È possibile contrassegnare riviste nella pagina Journal List Summary (Riepilogo elenco riviste) selezionando la casella di controllo Mark (Contrassegna) accanto ai record desiderati, quindi facendo clic su Update Marked List (Aggiorna elenco contrassegnati) Inoltre è possibile fare clic su Mark All (Contrassegna tutto) per aggiungere tutti i record al proprio elenco.

Nella pagina Full Record, selezionare la casella di controllo Mark (Contrassegna) per aggiungere il record al proprio elenco. Fare clic sul pulsante Marked List (Elenco contrassegnati) sulla barra degli strumenti per andare alla pagina Marked Journal List (Elenco riviste

**Nota:** questa pagina mantiene tutte le riviste contrassegnate mentre si effettuano ricerche per una particolare edizione o anno di JCR. Se si modifica l'edizione o l'anno di JCR, verrà chiesto se si desidera cancellare il contenuto di Marked List (Elenco contrassegnati).

#### Stampare record

- are clic sul pulsante Format for Print (Formato di stampa) pe visualizzare le informazioni relative alle riviste contrassegnate. Fare clic sulla funzione Stampa del browser per stampare il file. Fare clic sul pulsante Return to Marked List (Torna a elenco
- **contrassegnati)** per tornare alla pagina Marked Journal List (Elenco riviste contrassegnate).

#### Salvare record

- Fare clic sul pulsante Save to File Fare clic sul pulsante Save to File (Salva su file) per visualizzare una finestra di dialogo di download del file.
   Fare clic sul pulsante Save (Salva) per visualizzare la finestra di dialogo Save As (Salva con nome).
   Digitare un nome del file nella casella di testo Nome file. Assicurarsi di assegnare al file l'estensione txt.
   Selezionare la cartella nella quale si desidera salvare il file di testo.
   Fare clic sul pulsante Save (Salva).

#### Rimuovere record

Mark (Contrassegna) accanto alle riviste che si desidera rimuovere. Fare clic sul pulsante Update Marked List (Aggiorna elenco contrassegnati) per visualizzare nuovamente l'elenco dal quale sono state rimosse le riviste contrassegnate. È inoltre possibile fare clic sul pulsante Clear Marked List (Cancella elenco contrassegnati) per rimuovere tutte le

#### EIGENFACTOR<sup>™</sup> METRICS (PARAMETRI EIGENFACTOR)

Questi parametri di misurazione si basano sui dati relativi alle riviste citate di JCR e prendono in considerazione non solo i conteggi delle citazioni ricevute da una rivista, ma anche la struttura della rete di citazioni nel complesso, per misurare l'influenza delle citazioni nella letteratura accademica. Questi parametri sono disponibili a partire da JCR 2007.

Ulteriori informazioni sono disponibili all'indirizzo://www.eigenfactor.org

# Eigenfactor<sup>™</sup> Score (PUNTEGGIO EIGENFACTOR)

Questo punteggio viene misurato utilizzando le citazioni JCR dell'anno corrente alle voci citabili dei cinque anni precedenti. Mentre l'Impact Factor (Fattore di impatto) considera allo stesso modo ogni citazione a una rivista, il Punteggio Eigenfactor assegna un peso maggiore alle citazioni provenienti da riviste autorevoli, consentendo a tali riviste di esercitare una maggiore influenza nella definizione della classificazione di qualsiasi rivista che citano. Il Punteggio Eigenfactor non prende in considerazione le autocitazioni delle riviste. La somma dei Punteggi Eigenfactor per tutte le riviste è 100, pertanto il punteggio ottenuto da ogni rivista è una percentuale di questo totale.

# Article Influence™ Score (Punteggio di influenza degli articoli)

Questo punteggio misura l'importanza relativa della rivista sulla base di ogni articolo. Corrisponde al Punteggio Eigenfactor della rivista diviso per la frazione di articoli pubblicati dalla rivista stessa. Tale frazione viene normalizzata in modo che il totale degli articoli di tutte le riviste sia 1.

Il Punteggio medio di influenza degli articoli è 1,00. Un punteggio superiore a 1,00 indica che gli articoli di tale rivista hanno un'influenza superiore alla media, mentre un punteggio inferiore a 1,00 indica un'influenza inferiore alla media.

# Ottenere assistenza

Il Thomson Reuters Customer Support Center offre un singolo punto di accesso per tutto il materiale di supporto disponibile e gli strumenti di riferimento relativi a Journal Citation Reports, tra cui esercitazioni, training e supporto tecnico.

# science.thomsonreuters.com/training/jcr

Fare clic sul pulsante Help (Guida) riportato su una qualsiasi pagina per ottenere informazioni dettagliate sulle funzionalità, unitamente a suggerimenti di ricerca ed esempi. Per qualsiasi domanda non affrontata nella guida in linea, contattare il Technical Help Desk:

# science.thomsonreuters.com/techsupport

Le domande relative alle connessioni di rete e/o all'uso del browser Web devono essere rivolte al proprio amministratore di rete.

#### DIMOSTRAZIONE DISPONIBILE!

Una dimostrazione di Journal Citation Reports è disponibile all'indirizzo: science.thomsonreuters.com/tutorials/jcr4

# ULTERIORI INFORMAZIONI SU JOURNAL CITATION REPORTS

Per ulteriori informazioni, visitare il sito wokinfo.com o contattare la sede regionale più vicina.

Sedi di Thomson Reuters

America Filadelfia, Pennsylvania +1 800 336 4474 +1 215 386 0100

Europa, Medio Oriente ed Africa Londra +44 20 7433 4000

 Asia - Area Pacifico

 Singapore
 +65 6775 5088

 Tokyo
 +81 3 5218 6500

Per un elenco completo degli uffici, visitare il sito Web: scientific.thomsonreuters.com/contact

AG0903080 IT Copyright ©2010 Thomson Reuters

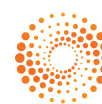